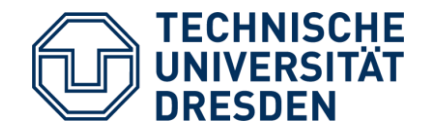

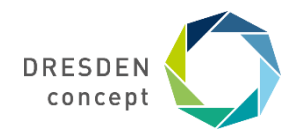

Fakultät Sprach-, Literatur- und Kulturwissenschaften Stabsstelle Internationales ERASMUS+

# Mobility Online Bewerbung für Erasmus+

Leitfaden für die Bewerbung für einen Erasmus+ Platz über Mobility Online

# Schritt Bewerbung anlegen

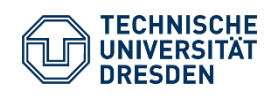

Leitfaden Bewerbung Erasmus+ Fakultät Sprach-, Literatur- und Kulturwissenschaften Mobility Online

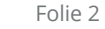

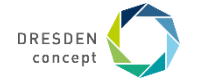

## **Bewerbung anlegen**

Auf der <u>Startseite von Mobility Online</u> wählen Sie in einer Maske, für welches Fach Sie sich interessieren.

#### **Beispiel**

Wir nehmen hier das Beispiel der Karlsuniversität in Prag; die Partnerschaft läuft über das Fach Deutsch als Fremdsprache.

#### Wählen Sie bitte das Fach des Austausches aus.

Lassen Sie sich dann alle möglichen Austauschplätze im Detail anzeigen.

| <br>Vorselektion | Austauschmöglichkeite | n - Outgoing | <ul> <li>Studierende /</li> </ul> | PraktikantInne |
|------------------|-----------------------|--------------|-----------------------------------|----------------|
|                  |                       |              |                                   |                |

| Heimathochschule           | TECHNISCHE UNIVERSITÄT DRES 🔻                     |
|----------------------------|---------------------------------------------------|
| Art der Bewerbung          | Incoming Outgoing                                 |
| Art der Person             | Studierende / PraktikantInnen Lehrende / Personal |
| Austauschprogramm (*)      | ERASMUS+ Studium (Europa) 🔻                       |
| Fach                       | Deutsch als Fremdsprache                          |
| Studienjahr (*)            | 2021/22 🔹                                         |
| Land                       | < Alle> •                                         |
| Partnerhochschule          | < Alle>                                           |
|                            |                                                   |
| Schließen Zurücksetzen Mög | liche Austauschplätze im Detail anzeigen          |

Unter der Berücksichtigung der aktuellen Vorselektion sind insgesamt **16** Austauschmöglichkeiten in **9** Ländern, **16** Partnerhochschulen und **1** Fächer vorhanden.

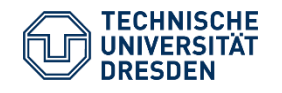

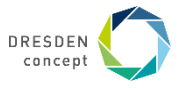

## **Bewerbung anlegen**

#### **Beispiel**

Es wird Ihnen die gesamte Platzübersicht des Faches Deutsch als Fremdsprache angezeigt.

Hier suchen Sie sich Ihren **Erstwunsch** aus.

Dazu klicken Sie auf den **grünen Punkt**, um die Bewerbung zu starten.

Lassen Sie sich nach Wunsch mehr Partnerschaften anzeigen oder blättern Sie die Seiten durch.

Sie können in der Bewerbung drei Wünsche angeben. Bitte richten Sie alle Unterlagen auf den Erstwunsch aus.

Im nächsten Schritt melden Sie sich mit Ihrem ZIH Login an. Austauschmöglichkeiten

Sie können sich für die Partnerhochschule online bewerben indem Sie auf das jeweilige grüne Icon klicken.

Sie können sich für die jeweilige Fach und Partnerhochschule momentan nicht bewerben.

i Detaildaten dieser Kooperation oder dieser Partnerhochschule anzeigen

| 10 | → Ei | inträge anzeigen |    |                                                      |   |
|----|------|------------------|----|------------------------------------------------------|---|
|    |      | Partnerland      | \$ | Partnerhochschule                                    | > |
|    | i    | Bulgarien        | i  | Plovdivski Universitet 'Paisii Hilendarski'          |   |
|    | i    | Italien          | i  | Università della Calabria                            |   |
|    | i    | Italien          | i  | Università degli Studi di Torino                     |   |
|    | i    | Italien          | i  | Università degli Studi della Tuscia                  |   |
|    | i    | Niederlande      | i  | Fontys Hogescholen                                   |   |
|    | i    | Polen            | i  | Akademia im. Jana Długosza w Częstochowie            |   |
|    | i    | Polen            | i  | Universytet Ekonomiczny we Wrocławiu                 |   |
|    | i    | Polen            | i  | Uniwersytet Zielonogórski                            |   |
|    | i    | Rumänien         | i  | Universitatea 'Lucian Blaga' din Sibiu               |   |
|    | i    | Tschechien       | i  | Masarykova Univerzita v Brne                         |   |
|    | i    | Tschechien       | i  | Univerzita Karlova v Praze                           |   |
| ٠  | i    | Tschechien       | i  | Univerzita Jana Evangelisty Purkyne v Ústí Nad Labem |   |

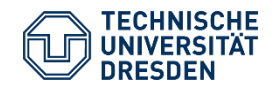

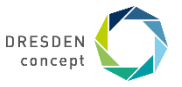

# Bewerbung anlegen: Informationen ausfüllen

#### **Beispiel**

Im oberen Kästchen müssen Sie Ihr aktuelles Studium angeben.

Hier spielt es keine Rolle, ob das SLK oder Erziehungswissenschaften ist.

Das Institut muss das Institut des Austausches sein.

Der ISCED Code ist IMMER **023 – Languages** bei einer Bewerbung an der Fakultät SLK.

Das Studienfach soll auch das des Austausches sein.

Der Notendurchschnitt muss nicht genau sein, bitte überschlagen Sie grob.

| ctuelles Stud | dium                              |                                                                                                   |     |        |
|---------------|-----------------------------------|---------------------------------------------------------------------------------------------------|-----|--------|
|               | Heimathochschule                  | DRESDEN02 - TECHNISCHE UNIVERSITÄT DRE                                                            | SD  | I 🗸    |
|               | Land der Heimathochschule         | Deutschland                                                                                       | ~   | )      |
|               | Bereich/ zentrale Einrichtung     | 2000 Ber GSW - 2000 Bereich Geistes- und Sozial                                                   | •   | *<br>* |
|               | Fakultät                          | 030 SLK - 030 Fak. Sprach-, Literatur- und Kultur                                                 | •   |        |
|               | Institut                          | 032 DaF - 032 Deutsch als Fremdsprache                                                            |     |        |
|               |                                   |                                                                                                   |     |        |
|               | ISCED (Heimat)                    | 023 - Languages                                                                                   | •   | *      |
|               | Aktueller Studiengang             | BA Germanistik                                                                                    | •   | *      |
|               | Aktuelles Studienfach             | Deutsch als Fremdsprache                                                                          | •   | *      |
|               | 2. Studienfach (falls zutreffend) | Deutsch als Fremdsprache                                                                          | •   |        |
|               | 3. Studienfach (falls zutreffend) | Deutsch als Fremdsprache                                                                          | •   |        |
|               | Notendurchschnitt                 | 2,00)*                                                                                            |     |        |
|               |                                   | Bitte konsultieren Sie bei Unsicherheit zur Berec<br>Erasmus Ansprechpartner/in an der TU Dresden | hnu | ung de |
|               |                                   |                                                                                                   |     |        |

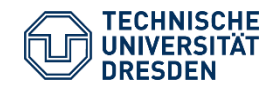

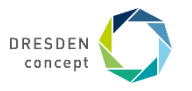

## **Bewerbung anlegen: Sprachnachweis**

#### **Beispiel**

Wenn Sie eine Fremdsprache studieren (Anglistik, Romanistik, Slavistik), dann brauchen Sie keinen Sprachnachweis hochladen. Der Nachweis ist Ihr Studium.

Wenn Sie die Sprache nicht studieren, tragen Sie hier bitte den entsprechenden Nachweis ein.

Wählen Sie das Niveau treffend aus.

| <ul> <li>Sprachkenntnisse f ür den Auslandsaufenthalt</li> </ul> | (Unterrichts-/Arbeitssprache |
|------------------------------------------------------------------|------------------------------|
|------------------------------------------------------------------|------------------------------|

| Sprache 1             | Deutsch 💌 *                                                                                                    |
|-----------------------|----------------------------------------------------------------------------------------------------|
|                       | Zu den Sprachanforderungen im Einzelnen informieren Sie sich bitte auf der Erasmus-<br>Fakultätsseite oder kontaktieren Sie die ERASMUS-Ansprechpartner Ihrer Fakultät.<br>Die sprachlichen Anforderungen variieren für jede Partneruni. |
| Sprachtest (Name)     | Studium *                                                                                                    |
| Testergebnis (Gesamt) |                                                                                                    |
| Sprachniveau          | $\bigcirc$ A1 $\bigcirc$ A2 $\bigcirc$ B1 $\bigcirc$ B2 $\bigcirc$ C1 $\textcircled{O}$ C2 $*$                                                                                                    |
| Datum des Tests       |                                                                                                    |
| Sprache 2             | < Keine Auswahl>                                                                                                    |
| Sprache 3             | < Keine Auswahl>                                                                                                    |

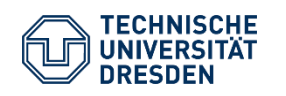

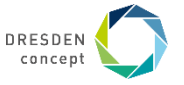

# **Bewerbung anlegen: Zweit- und Drittwunsch**

#### **Beispiel**

Wenn Sie hier "Nein" anklicken, können Sie nur Plätze im Fach der Bewerbung auswählen. Das Beispiel ist im Fach Deutsch als Fremdsprache gewesen.

(Nächste Folie für die Option "Ja")

Wählen Sie hier als Erasmus-Verantwortliche der Fakultät bitte Paulina Hösl aus.

| - ( | Gewünschte Mobilität                                                                                                    |                                                                                                    |                                                                                                    |
|-----|----------------------------------------------------------------------------------------------------|----------------------------------------------------------------------------------------------------|----------------------------------------------------------------------------------------------------|
| Fa  | Nach Rücksprache mit meiner/m<br>akultäts-/Institutskoordinator/in möchte ich mich<br>fachfremd bewerben bzw. ich studiere mehrere<br>Fächer (z.B. Studierende des ZIS,<br>Lehramtsstudierende) und möchte<br>nuschmöglichkeiten verschiedener Fächer wählen<br>können. | 🔿 Ja 💽 Nein *                                                                                          |                                                                                                    |
|     |                                                                                                    | Bitte beantworten Sie o<br>Fakultäts-/Institutskoo<br>zugestimmt hat, Falls o<br>werden innerhalb Ihre | diese Frage nur mit "Ja", falls Ihnen Ihr/e<br>rdinator/in eine fachfremde Bewerbung empfohlen und dem<br>dem nicht so ist, wird diese Angabe zurückgesetzt und Sie<br>s Fachs auswählen müssen. |
|     | Fach der Austauschvereinbarung (1.Wahl)                                                                                                    | Deutsch als Fremdspra                                                                                  | ache 🗸                                                                                                    |
|     | Erasmus-Verantwortliche/r der Fakultät/Institut                                                                                                    | Hösl, Paulina, Frau                                                                                    | *                                                                                                    |

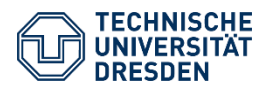

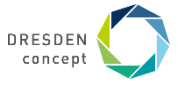

# **Bewerbung anlegen: Zweit- und Drittwunsch**

#### **Beispiel**

Das erste Kästchen ist Ihr Erstwunsch.

Wenn Sie oben "Ja" angeklickt haben, können Sie hier das Fach Ihres Zweit- und Drittwunsches ändern.

Bitte wählen Sie nur Fächer der Fakultät Sprach-, Literatur- und Kulturwissenschaften aus.

#### Andere Fächer werden nicht berücksichtigt!

Die Fächer sind: Anglistik/Amerikanistik, Germanistik und Deutsch als Fremdsprache, Romanistik, Slavistik und Klassische Philologie.

| Land der Gasthochschule                  | Tschechien v                                                          |
|------------------------------------------|-----------------------------------------------------------------------|
| Gasthochschule                           | PRAHA07 - Univerzita Karlova v Praze 🗸                                |
| Startsemester                            | Wintersemester 2021/22 *                                              |
| Dauer des Aufenthalts (in Semestern)     | ● 1 ○ 2 *                                                             |
| geplantes Startdatum                     | *                                                                     |
|                                          | Falls zutreffend einschließlich Sprachkurszeitraum an Gasthochschule. |
| geplantes Enddatum                       | *                                                                     |
|                                          |                                                                       |
| Fach der Austauschvereinbarung (2. Wahl) | Deutsch als Fremdsprache                                              |
|                                          |                                                                       |
| Land der Gasthochschule (2. Wahl)        | < Keine Auswani>                                                      |
| Gasthochschule (2. Wahl)                 | < Keine Auswahl>                                                      |
| geplantes Startdatum (2. Wahl)           |                                                                       |
|                                          | Falls zutreffend einschließlich Sprachkurszeitraum an Gasthochschule. |
| geplantes Enddatum (2.Wahl)              |                                                                       |
| Startsemester (2. Wahl)                  | < Keine Auswahl>                                                      |
| Dauer in Semestern (2. Wahl)             | ○ 1 ○ 2                                                               |
|                                          |                                                                       |
| Fach der Austauschvereinbarung (3. Wahl) | Deutsch als Fremdsprache                                              |
|                                          |                                                                       |
| Land der Gasthochschule (3. Wahl)        |                                                                       |
| Gasthochschule (3. Wahl)                 | < Keine Auswahl>                                                      |

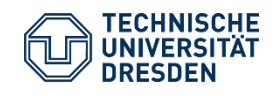

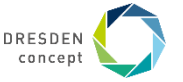

## **Bewerbung anlegen: Abschicken**

Bitte füllen Sie die restlichen Informationen der Bewerbung aus und schicken Sie sie ab.

Bewerbung abschicken

Sie erhalten dann eine automatische Email an die TU Email Adresse, in der Sie unten einen Link finden, **wo es** weitergeht.

# Ihre Bewerbung ist noch nicht vollständig!

Weiter mit Schritt 2: Personenstammdaten vervollständigen

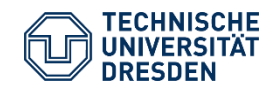

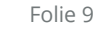

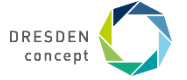

# **2. Schritt** Personenstammdaten vervollständigen

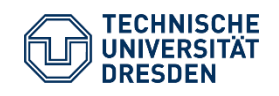

Leitfaden Bewerbung Erasmus+ Fakultät Sprach-, Literatur- und Kulturwissenschaften Mobility Online

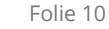

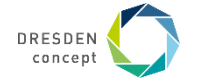

# **Bewerbung anlegen: Personenstammdaten**

#### **Beispiel**

So sieht das Bewerbungsportal aus. Grau unterlegt sehen Sie Ihren Erstwunsch.

Unten drunter sehen Sie eine **Reihe an Aufgaben, die Sie noch erledigen müssen, bevor die Bewerbung vollständig ist**.

Der nächste Schritt sind die Personenstammdaten.

Dazu klicken Sie das Feld an und füllen alle nötigen Informationen aus.

Danach wird das kleine Feld mit einem grünen Häkchen markiert.

#### Weiter mit Schritt 3: Dokumente hochladen

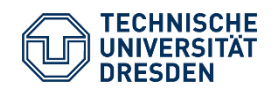

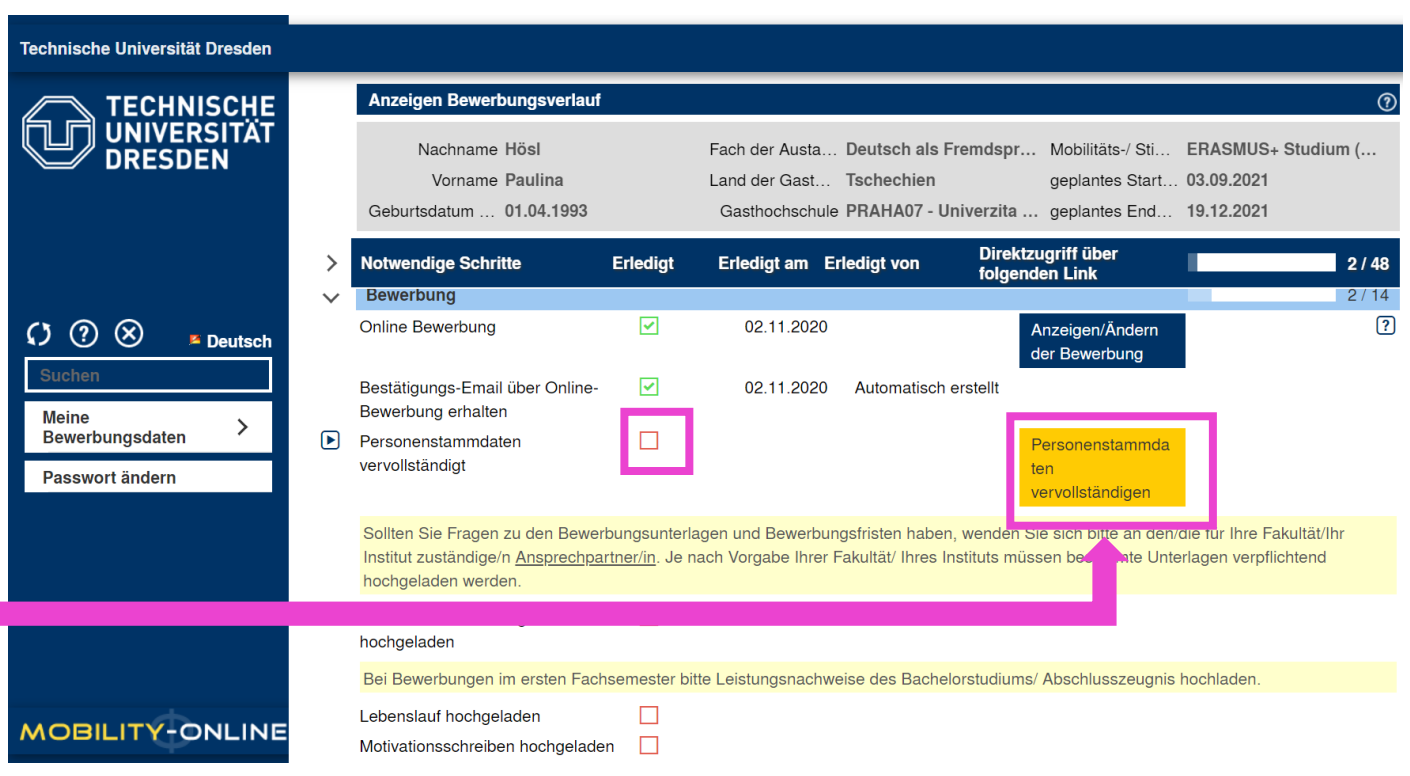

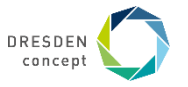

# **3. Schritt** Dokumente hochladen

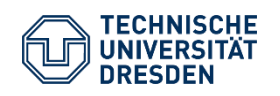

Leitfaden Bewerbung Erasmus+ Fakultät Sprach-, Literatur- und Kulturwissenschaften Mobility Online

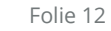

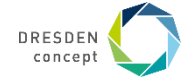

# **Bewerbung anlegen: Dokumente hochladen**

Hier werden jetzt die Dokumente für die Bewerbung hochgeladen. Die folgenden Dokumente sind **zwingend notwendig**:

**Akademischer Leistungsnachweis:** eine Übersicht der Leistungen aus HISQIS, braucht keinen Stempel

Lebenslauf: ein tabellarischer Lebenslauf

**Motivationsschreiben:** auf max. 1 Seite stellen Sie persönliche und akademische Gründe dar, warum Sie ins Ausland möchten, und warum Sie an diese Universität möchten. Sie laden nur 1 Motivationsschreiben für den Erstwunsch hoch.

**Entwurf Learning Agreement:** die erste Seite und Tabelle A müssen zur Bewerbung ausgefüllt sein. Hier tragen Sie ein, welche Kurse Sie im Ausland belegen würden, wenn Sie jetzt dort wären. Orientieren Sie sich am aktuellen Kursplan der Partneruni des Erstwunsches. Planen Sie pro Semester mit 30 ECTS.

Das LA gibt es zum Download auf unserer Website.

| Notwendige Schritte Erledigt                 |
|----------------------------------------------|
| Akademische Leistungsnachweise               |
| Bei Bewerbungen im ersten Fachsemester bitte |
| Lebenslauf hochgeladen                       |
| Motivationsschreiben hochgeladen             |
| Motivationsschreiben 2. Wahl                 |
| Motivationsschreiben 3. Wahl                 |
| Entwurf Learning                             |
| Nachweis der Sprache 1                       |
| Nachweis der Sprache 2                       |
| Sonstige Dokumente                           |

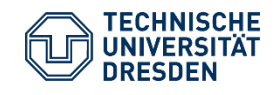

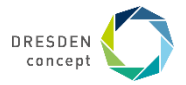

# Bewerbung anlegen: Bewerbung abschließen

#### Wenn Sie alle Dokumente hochgeladen haben, können Sie die Bewerbung abschließen.

hochladen (PDF)

Bewerbung abschließen

Im letzten Schritt bestätigen Sie, dass Sie die Bewerbung verbindlich abschicken wollen. Sie erhalten danach eine automatische Bestätigungsemail und auch das Erasmusbüro SLK erhält eine Nachricht über die Bewerbung.

Falls Unterlagen fehlen oder unvollständig sind, erhalten Sie eine Nachricht mit der Aufforderung zur Änderung.

Sobald alle Unterlagen vollständig sind wird das Kästchen neben "Bewerbungsunterlagen vollständig" vom Erasmuskoordinator grün markiert.

Erst dann ist die Bewerbung abgeschlossen und wird bearbeitet.

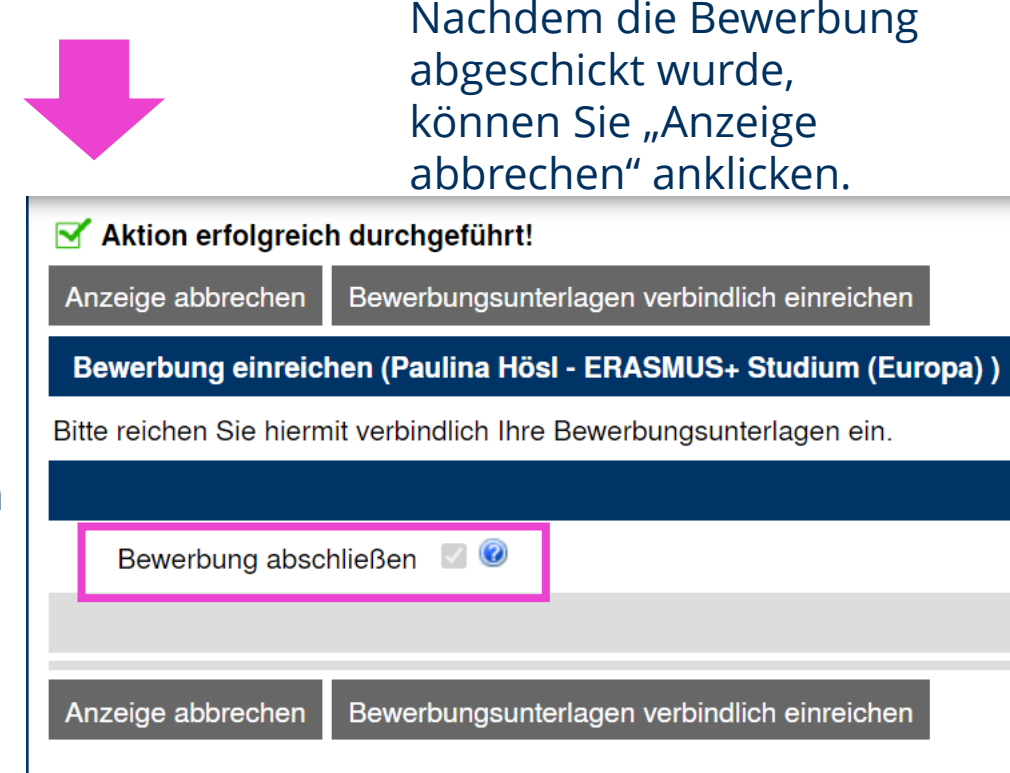

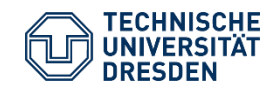

Bewerbung abgeschlossen

Bewerbungsunterlagen vollständig

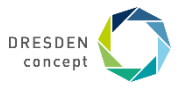

# **HERZLICHEN GLÜCKWUNSCH!!**

Sie haben die Bewerbung für einen Erasmus+ Platz an der Fakultät Sprach-, Literatur-, und Kulturwissenschaften erfolgreich abgeschlossen.

Sie werden in Kürze vom Erasmusbüro mit weiteren Informationen kontaktiert.

Bitte gedulden Sie sich bis dahin. Wenn es Fragen gibt, wenden Sie sich bitte an <u>erasmus.slk@mailbox.tu-dresden.de</u> oder <u>schauen Sie auf der Website</u> vorbei.

Die gesamten Bewerbungen werden im Monat März ausgewertet und Sie erhalten Ende März/Anfang April eine endgültige Antwort, ob Sie den Platz erhalten haben.

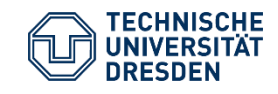

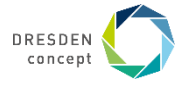